## Прием топлива через контроллер

Для осуществления приема топлива через контроллер у вас уже должен быть настроен резервуар и присвоен контроллеру, через который будет осуществляться прием топлива. Для данного способа подходит односекционный резервуар с одним уровнемером.

Что бы настроить прием топлива через пользователя, для этого нужно сделать несколько действий:

1. Создаем пользователя и присваиваем ему в пункте «права пользователя» «прием топлива».

| 息 Настройка пользова                  | теля                               |    | ×      |
|---------------------------------------|------------------------------------|----|--------|
| Группы:                               | Права пользователя                 |    |        |
| Общие<br>Лимиты<br>Права пользователя | Администратор ТРК (налив в мерник) |    |        |
| Контроллеры                           | Прием топлива                      |    |        |
|                                       | Просмотр показаний уровнемеров     |    |        |
|                                       | Выключение сирены                  |    |        |
|                                       |                                    |    |        |
|                                       |                                    |    |        |
|                                       |                                    |    |        |
|                                       |                                    |    |        |
|                                       |                                    |    |        |
|                                       |                                    |    |        |
|                                       |                                    |    |        |
|                                       |                                    |    |        |
|                                       |                                    |    |        |
|                                       |                                    |    |        |
|                                       |                                    | ОК | Отмена |

2. Переходим в настройки параметров контроллера и выбираем резервуар для контроллера.

| Настройка параметров ко                           | нтроллера (электромехан | ическая ТРК) (BS-02)         | ×      |
|---------------------------------------------------|-------------------------|------------------------------|--------|
| Группы:                                           | Общие                   |                              |        |
| Общие<br>Насос<br>Клапаны                         | Сетевой адрес           | 1                            |        |
| Датчик расхода<br>Кнопка Старт\Стоп<br>Метрология | Описание                | контроллер 1                 |        |
| Налив топлива<br>Уровнемеры                       | Снять с опроса          |                              |        |
| Пользователи<br>ТС<br>СSM Молем                   | атели Группа            | не выбрана 🗸                 |        |
| Принтер чеков                                     | Резервуар               | не выбран —                  |        |
|                                                   | Организация             | Резервуар<br>не выорана      |        |
|                                                   | ТРК работает            |                              |        |
|                                                   | Считыватель             | Считыватель Benza Mifare 🗸 🗸 |        |
|                                                   | Режим работы            | Автономный налив 🗸           |        |
|                                                   |                         |                              |        |
|                                                   |                         |                              |        |
|                                                   |                         | ОК                           | тмена) |

3. В настройках параметров резервуара назначаем уровнемер.

| 🚊 Настройка параметров ре | зервуара            |                       |                      |   | _  |     | ×   |
|---------------------------|---------------------|-----------------------|----------------------|---|----|-----|-----|
| Группы:                   | Секция 1            |                       |                      |   |    |     |     |
| Общие                     | Название секции     | Секция                |                      |   |    |     |     |
| Остаток топлива           | Комментарий         |                       |                      |   |    |     |     |
| плановое потреоление      | Вид топлива         | Дизельн               | юе топливо           |   |    | ~   |     |
|                           | Уровнемер           | BS - 02(У             | ровнемер 1)          |   |    | ~   |     |
|                           | Высота секции, в см | не подкл<br>Артем(У   | іючен<br>ровнемер 1) |   |    |     |     |
|                           | Минимальный урове   | BS - 02(У<br>нь, в см | ровнемер 1)<br>30    |   |    |     |     |
|                           | Максимальный уров   | ень, в см             | 201                  |   |    |     |     |
|                           | Минимальный объем   | 1, в л                | 1690                 |   |    |     |     |
|                           | Максимальный объе   | м, в л                | 20283                |   |    |     |     |
|                           | Полный объем, в л   |                       | 21354                |   |    |     |     |
|                           | Пиковое потреблени  | ие, в л               | 0                    |   |    |     |     |
|                           | Минимальный остат   | ок по нак             | ладной, в л          | 0 |    |     |     |
|                           |                     |                       |                      |   |    |     |     |
|                           |                     |                       |                      |   |    |     |     |
|                           |                     |                       |                      |   |    |     |     |
|                           |                     |                       |                      |   |    |     |     |
|                           |                     |                       |                      |   | ОК | Отм | ена |

4. Записать конфигурацию в контроллер

| Запись конфигурации                                                                                                    | ×            |
|----------------------------------------------------------------------------------------------------|--------------|
| <ul> <li>Записать настройки контроллера</li> <li>Синхронизировать время контроллера</li> <li>Записать список пользователей (TC) и лимиты</li> <li>Записать градуировочные таблицы для уровнемеров</li> </ul> | ОК<br>Отмена |

5. Поднести карту к контроллеру после чего появится информационное меню выбора

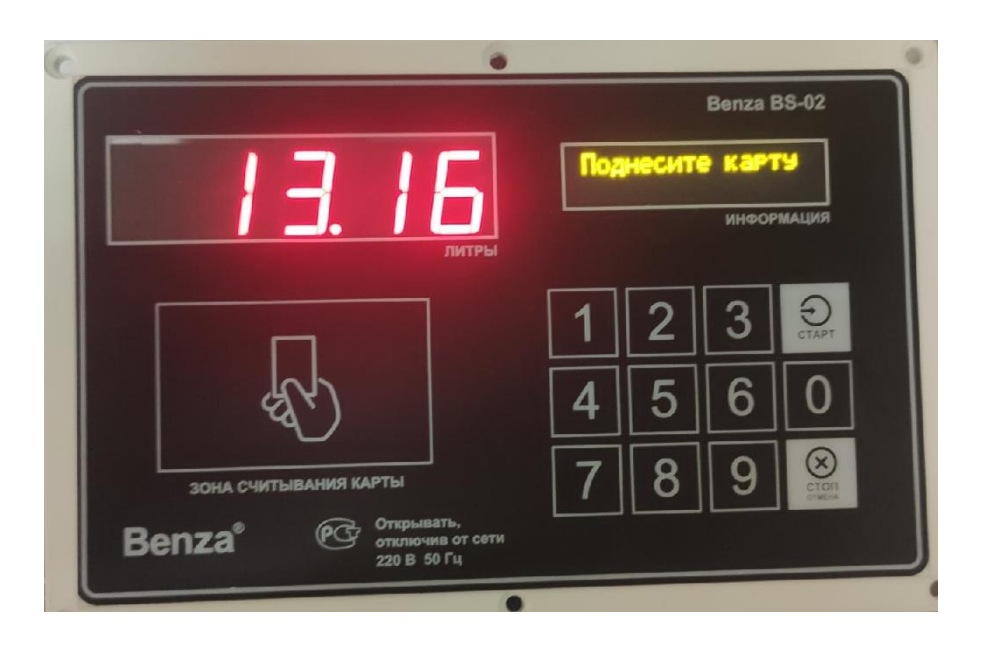

6. На появившимся меню выбрать прием топлива

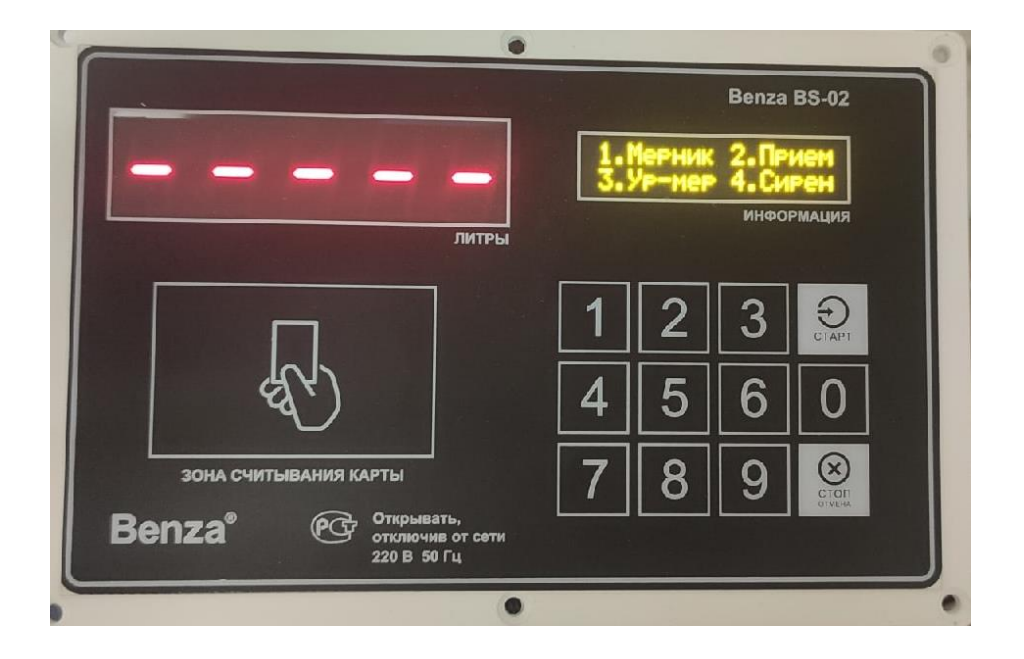

7. Если вы хотите оформить прием топлива нажмите «СТАРТ»

| литры                 | Офорнить прием<br>топлива?<br>Информация |
|-----------------------|------------------------------------------|
| ЛИТРЫ                 | ИНФОРМАЦИЯ                               |
|                       |                                          |
| ЗОНА СЧИТЫВАНИЯ КАРТЫ | 1       2       3                        |

8. Введите Объём приема топлива и нажмите «СТАРТ».

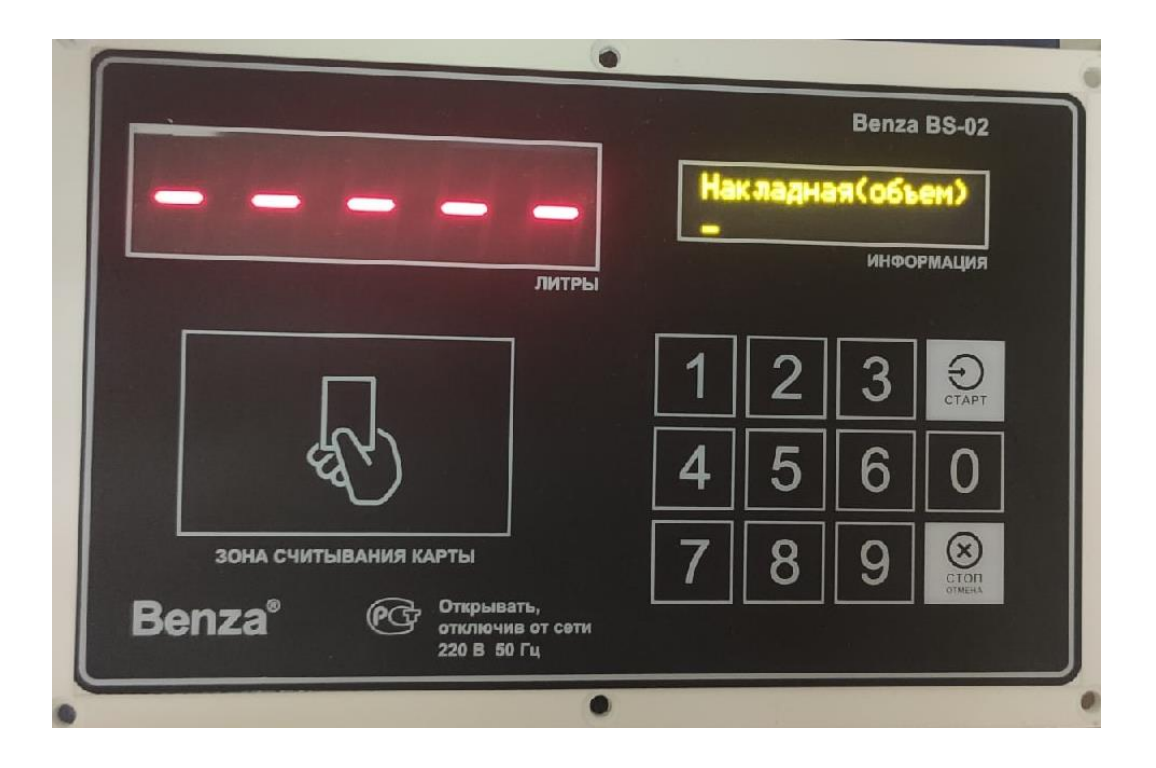

9. Далее потребуется подтвердить Объём, для этого потребуется нажать «СТАРТ».

|                                                | Benza BS-02                                                                                   |
|------------------------------------------------|-----------------------------------------------------------------------------------------------|
|                                                | Объем 93<br>Продолжить?<br>информация                                                         |
| Вепza® Открывать, отключие от сети 220 В 50 Гц | 1       2       3       2         4       5       6       0         7       8       9       ⊗ |

10. После вы сможете начать прием топлива нажав кнопку «СТАРТ»

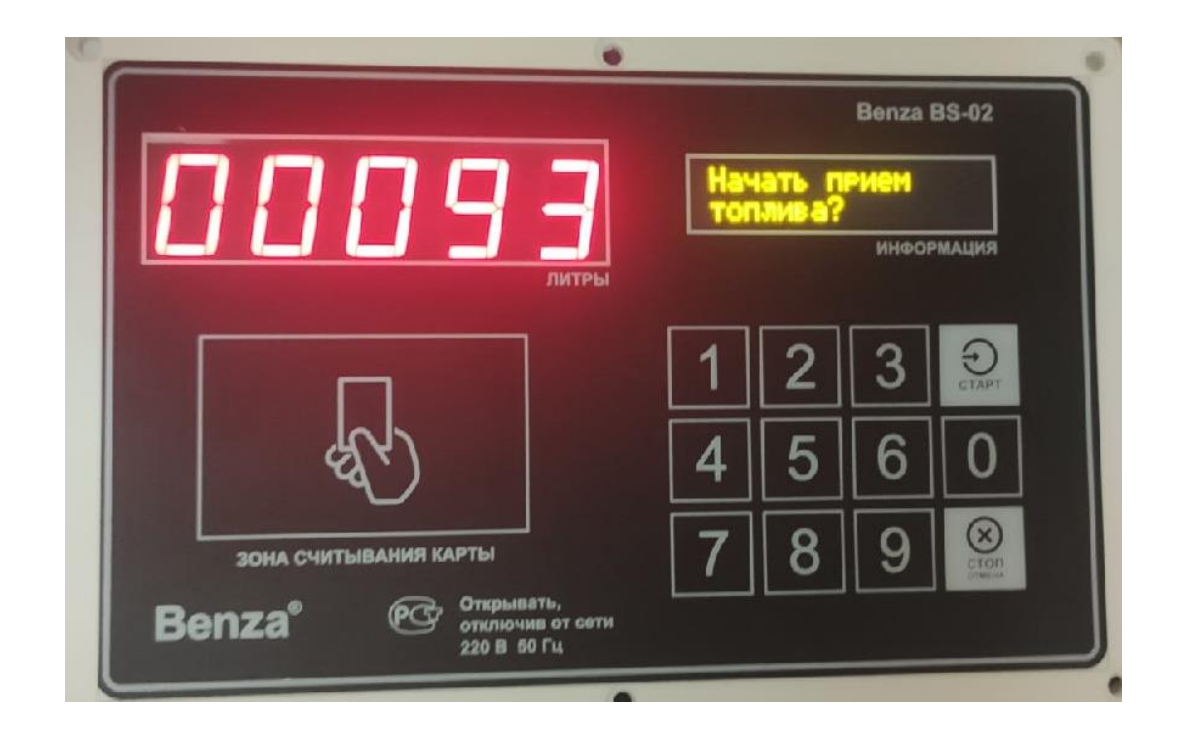

11. Для того чтобы завершить прием топлива нажмите кнопку «СТОП»

|                                                      | Benza BS-02                                                                                           |
|------------------------------------------------------|----------------------------------------------------------------------------------------------------|
|                                                      | Идет прием<br>топлива<br>информация                                                                   |
| Зона считывания карты                                | 1       2       3       €         4       5       6       0         7       8       9       €       € |
| Benza® Открывать,<br>отключив от сети<br>220 В 50 Гц |                                                                                                    |

|                                                                | Велzа BS-02<br>Закончить прием                |
|----------------------------------------------------------------|-----------------------------------------------|
| литры                                                          | информация                                    |
| - A                                                            | 1     2     3     5       4     5     6     0 |
| зона считывания карты<br>Вепza® Открывать,<br>отключив от сети | 7 8 9 🛞                                       |
| 220 B 50 F4                                                    |                                               |

12. Для завершения приема топлива нажмите кнопку «СТАРТ»

13. Если вы хотите сохранить поступление топлива нажмите кнопку «Старт»

| •                                                                              | Benza BS-02                                   |
|--------------------------------------------------------------------------------|-----------------------------------------------|
| 88825<br>JMTP61                                                                | Сохранить прием<br>топлива?<br>информация     |
| Res l                                                                          | 1     2     3     €       4     5     6     0 |
| зона считывания карты<br>Benza® Сткрывать,<br>открыечив от сети<br>220 В 50 Гц | 7 8 9 🛞                                       |

14. Поступление топлива можно посмотреть в Отчеты – Поступление топлива на контроллере, предварительно считав данные с контроллера.

| ₩ По | Поступления топлива на контроллере |                |                 |                          |                           |                            |                     |                     |              |                       |
|------|------------------------------------|----------------|-----------------|--------------------------|---------------------------|----------------------------|---------------------|---------------------|--------------|-----------------------|
|      |                                    |                |                 |                          |                           |                            |                     |                     |              |                       |
| ID   | Резервуар-Секция                   | Операция       | Цена<br>за литр | Фактический<br>приход, л | Приход по<br>накладной, л | Приход по<br>метроштоку, л | Дата<br>операции    | Дата<br>изменения   | Пользователь | Поступление<br>полное |
|      | АТЗ - Секция                       | приход топлива | 55,00           | 93                       | 93                        | 0                          | 02.07.2020 13:18:33 | 02.07.2020 13:38:18 | ПриемТоплива | да                    |
|      | АТЗ - Секция                       | приход топлива | 0,00            | 0                        | 55                        | 0                          | 02.07.2020 13:25:51 | 02.07.2020 13:37:06 | ПриемТоплива | да                    |
|      | АТЗ - Секция                       | приход топлива | 0,00            | 0                        | 500                       | 0                          | 02.07.2020 13:33:06 | 02.07.2020 13:37:06 | ПриемТоплива | да                    |

15. После поступления топлива, есть возможность отредактировать данные. Редактировать данные могут только Администраторы, а оформлять любой тип пользователя (кроме пользователя A3C).

| 🍸 Оформление поступления топлива      |                                         |                | ×                                      |
|---------------------------------------|-----------------------------------------|----------------|----------------------------------------|
| Резервуар АТЗ                         | Секция Секция (                         | (13000 литров) | ~                                      |
| Оформление прихода                    | 4                                       |                |                                        |
| Накладная<br>Номер 1                  | Начало слива<br>02.07.2020 ~ 13:18:33 🜩 | Изменение      | Конец слива<br>02.07.2020 🗸 13:19:33 🗘 |
| Объем, л 93                           | Уровень, см 0                           | 27,8           | Уровень, см 27,8                       |
| Плотность, кг/м3 820<br>Температура 0 | Объем, л 0<br>Плотность, кг/м3 820      | 93             | Объем, л 93<br>Плотность, кг/м3 822    |
| Масса, кг 76.26                       | Температура 0                           | 28             | Температура 28                         |
| Дата 02.07.2020 ~<br>13:37:22 🔹       | Масса, кг 0,0<br>Уровнемер              | 76.4           | Масса, кг 76,4<br>Уровнемер            |
| Бензовоз                              | Стоимо                                  | сть топлива    |                                        |
| Замер объема, л                       | Цена                                    | залитр 55      |                                        |
| Замер плотности, кг/м3                |                                         |                |                                        |
| Измерение уровня метроштоком          | 1                                       |                |                                        |
| На начало слива, см 0                 | На конец слива, см 0                    | Измене         | ние, л 0                               |
|                                       |                                         |                | ОК Отмена                              |